# Styles de cotation

| Afficher la barre d'outils « Styles de cotation » | . 2 |
|---------------------------------------------------|-----|
| Créer/modifier/supprimer/importer un style        | . 3 |
| Enregistrer les styles dans un gabarit            | . 4 |
| Utiliser un style pour une nouvelle cotation      | . 5 |
| Appliquer des attributs à une cotation            | . 5 |
| Appliquer un style de cotation par échantillon    | . 6 |
| Créer un nouveau style par échantillon            | . 7 |

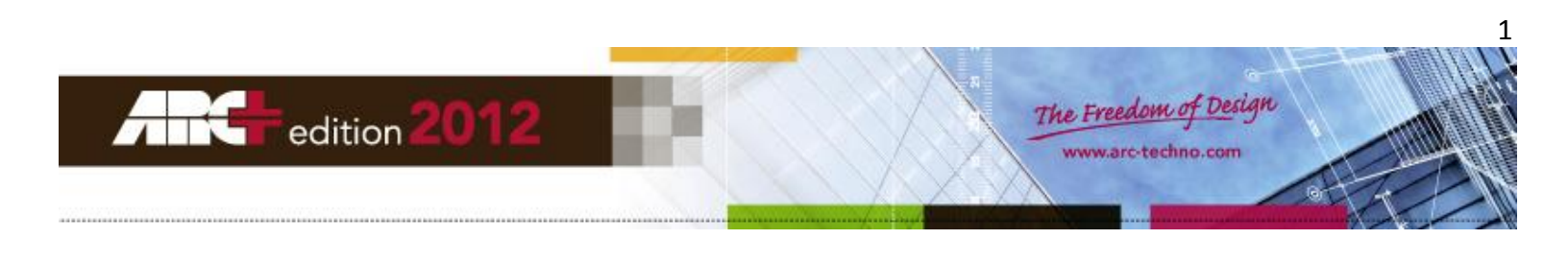

Vous pouvez aller voir la vidéo associée à ce tutoriel en cliquant sur le lien suivant.

### Afficher la barre d'outils « Styles de cotation »

Cliquez droit sur la barre d'outils principale puis sélectionner Styles de cotation ou styles de cotation brève :

| $\checkmark$ | Standard                |
|--------------|-------------------------|
| $\checkmark$ | Statut                  |
| $\checkmark$ | Modes                   |
|              | Echelle et Unite        |
| $\checkmark$ | Coordonnees             |
| $\checkmark$ | Ligne de commande       |
|              | Attributs de texte      |
| ✓            | Snap                    |
| $\checkmark$ | Barre d'outils calques  |
| $\checkmark$ | Ecrans                  |
|              | Styles de cotation      |
|              | Styles de cotation bref |
|              | Rapport de surfaces     |
|              | Personnaliser           |

La barre des styles de cotation se présente sous cette forme :

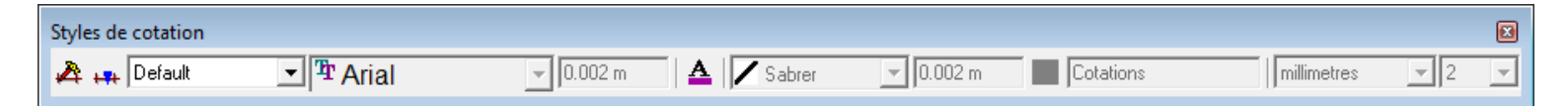

La barre des styles de cotation brève a la même utilité mais ne permet pas d'afficher la définition du style :

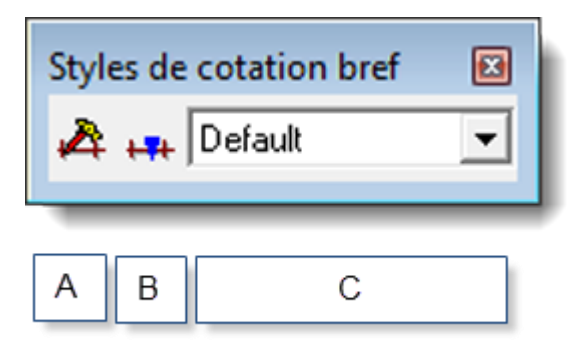

- A. Administration des styles
- B. Appliquer le style sélectionné (c) à la cotation indiquée ou au groupe de cotations sélectionnées
- C. Liste des styles disponibles

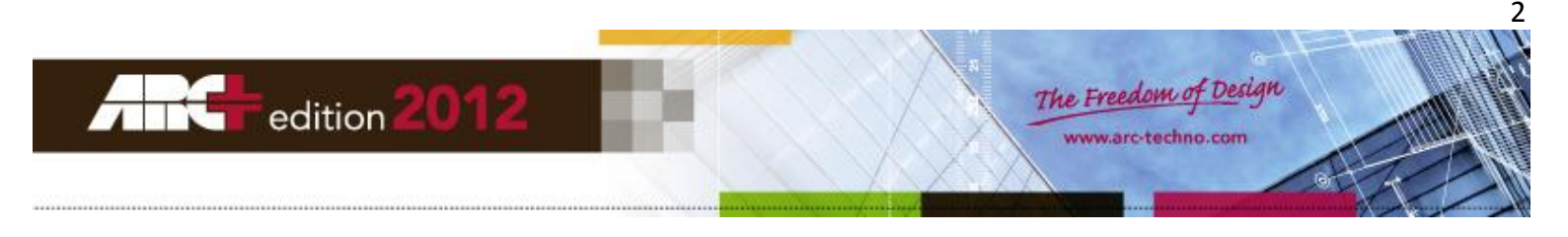

## Créer/modifier/supprimer/importer un style

Cliquez sur l'icône (A), la fenêtre « cotations » s'ouvre

#### Cotations

| Styles de cotation | Apparence       Général       Texte       Format         Ligne       |
|--------------------|----------------------------------------------------------------------|
|                    | 123     Distance:     Sauvegarder       1.23457     Réinitialisation |

- 1. Créer un nouveau style
- 2. Supprimer le style sélectionné
- 3. Modifier le style sélectionné (Apparence, général, texte, format)
- 4. Importer des styles à partir d'un gabarit ou d'un fichier \*.adb existant dont vous voulez récupérer les styles

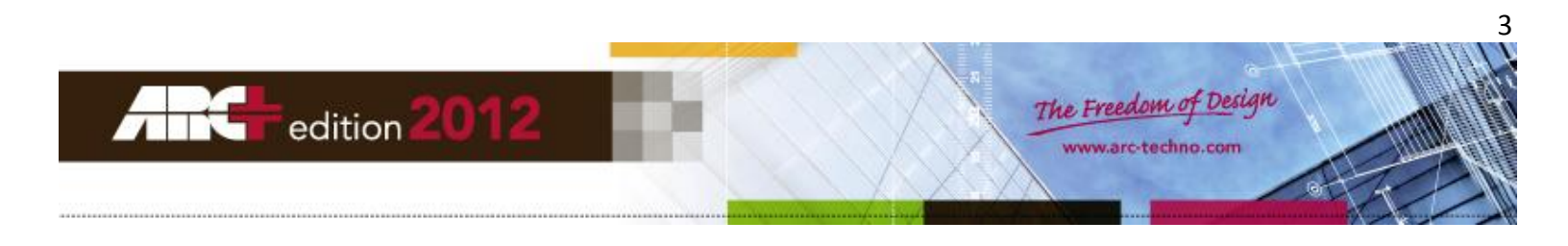

| 🚰 Ouvrir            |              |                  |                     |          | ×       |
|---------------------|--------------|------------------|---------------------|----------|---------|
| Regarder dans :     | 퉬 perso      |                  | <b>-</b>            |          |         |
| Nom                 | *            | Modifié le Ouvr  | ir dossier gabarits | Taille   |         |
| 🚰 rapport.adb       |              | 03/12/2012 12:58 | ARC+ ADB File       | 94 Ko    |         |
| rapport2.adb        |              | 03/12/2012 12:17 | ARC+ ADB File       | 91 Ko    |         |
| 🚝 test.adb          |              | 29/10/2012 09:13 | ARC+ ADB File       | 89 Ko    |         |
|                     |              |                  |                     |          |         |
| Nom du fichier :    |              |                  |                     |          | Ouvrir  |
| Types de fichiers : | ARC+ (*.iii) |                  |                     | <b>_</b> | Annuler |

Important : Les styles par défaut et les styles avec des noms identiques à ceux déjà présents dans la liste des styles ne seront pas importés.

#### Enregistrer les styles dans un gabarit

Pour sauvegarder les styles et pouvoir les utiliser pour un nouveau projet, il est important de les sauvegarder dans un gabarit de votre choix ou dans le gabarit par défaut que vous écraserez.

Pour cela : FICHIER >> Enregistrer sous...

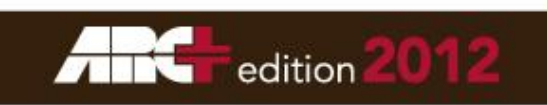

| Sauver fichier                                                                      |                                                                                                    |                       |         | [                                                                         |  |  |  |
|-------------------------------------------------------------------------------------|----------------------------------------------------------------------------------------------------|-----------------------|---------|---------------------------------------------------------------------------|--|--|--|
| Enregistrer dans :                                                                  | WORK                                                                                                    | ▼ ← 🗈 💣 🎟             | •       |                                                                           |  |  |  |
| Nom                                                                                 | *                                                                                                    | Modifié le            | Туре    |                                                                           |  |  |  |
|                                                                                     | Aucun élément ne correspor                                                                                | nd à votre recherche. |         | <ul> <li>✓ Sauver icône</li> <li>✓ Définir conversion des coul</li> </ul> |  |  |  |
| 4                                                                                   |                                                                                                    |                       | •       | 🗖 Définitions seules                                                      |  |  |  |
| Type :                                                                              | ARC+ 2011 Edition (*.iii)<br>ARC+ 2011 Edition (*.iii)                                                    |                       | Annuler |                                                                           |  |  |  |
| ARC+ 2007 Edition (*.iii)<br>ARC+ 2009 Edition (*.iii)<br>ARC+ 2007 Edition (*.iii) |                                                                                                    |                       |         |                                                                           |  |  |  |
|                                                                                     | ARC+ 2005 Edition/Progress 4 (<br>ARC+ Progress 3 (*.iii)<br>Fichier ASCII (*.dmp)<br>Fichier GS1 (*.gs1) |                       |         |                                                                           |  |  |  |
|                                                                                     | Fichier DXF (*.dxf)<br>Fichier DWG (*.dwg)<br>Fichier DWF (*.dwf)<br>Fichier ATL v.3 (*.atl)              |                       |         |                                                                           |  |  |  |
|                                                                                     | Fichier ATL v4.1 (*.atl)<br>Fichier ATL v4.2 (*.atl)<br>Fichier APL v4.2 (*.atl)                          |                       |         |                                                                           |  |  |  |

## Utiliser un style pour une nouvelle cotation

Le style sélectionné (liste C) sera appliqué aux futures cotations créées.

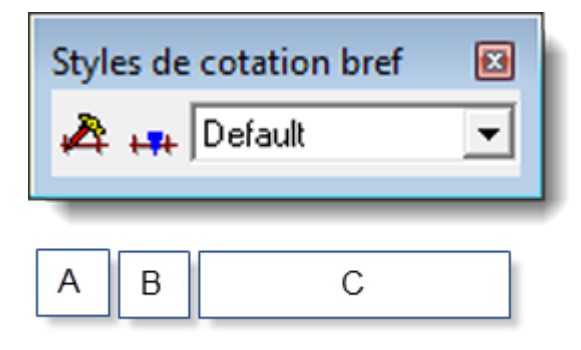

## Appliquer des attributs à une cotation

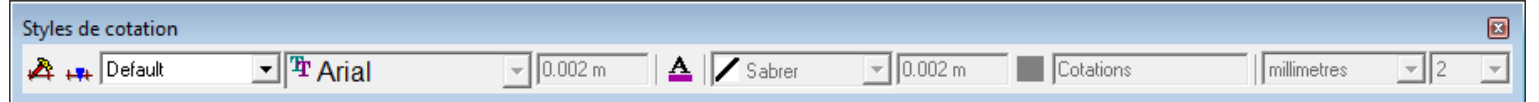

- Sélectionnez le style « NoStyle » dans la liste C.
- Modifier les attributs à la gauche de la liste.
- Appliquez le style en utilisant l'icône B puis en sélectionner la cotation à modifier.

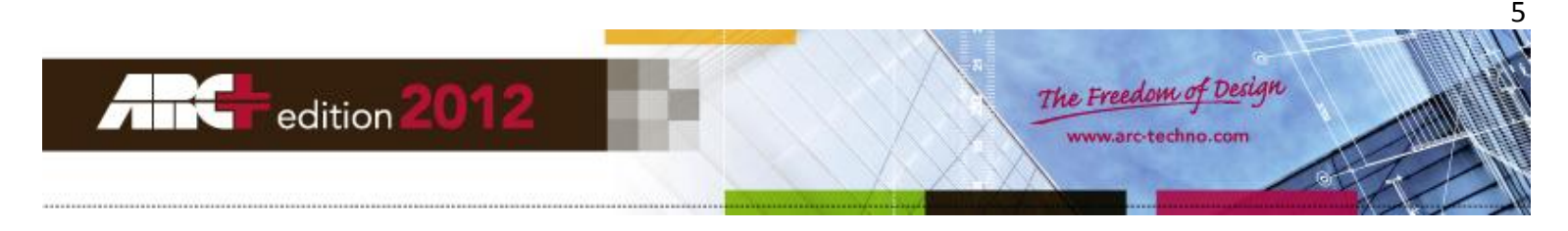

## Appliquer un style de cotation par échantillon

| ILS Cotations [Edition Outil]<br>Lignes et arcs<br>Polygones<br>Solides et Formes<br>Hachures/Motifs/Remplissage<br>Murs<br>Ouvertures<br>Escalier<br>Toit<br>Terrain<br>Dalle<br>Catalogues<br>Objets/Blocs/Groupes<br>Images | LIGNE |               |                                                                                                   |        |
|----------------------------------------------------------------------------------------------------|-------|---------------|---------------------------------------------------------------------------------------------------|--------|
| Cotations Options                                                                                                    |       | +×+           | Définir attributs de cotation<br>Administrer les Styles<br>Créer un nouveau style par Echantillon | Ctrl+b |
|                                                                                                    |       | 1:100<br>1:50 | Appliquer le Style par échantillon<br>Echelle de référence                                        |        |

#### Pour appliquer à une cotation :

- Sélectionnez « Appliquer le Style par échantillon »
- Sélectionnez la cotation à échantillonner
- Sélectionner la cotation à laquelle appliquer l'échantillon

#### Pour appliquer à un groupe de cotation :

- Sélectionner les cotations à modifier
- Sélectionnez « Appliquer le Style par échantillon »
- Sélectionnez la cotation à échantillonner
- Puis cliquez sur entrée

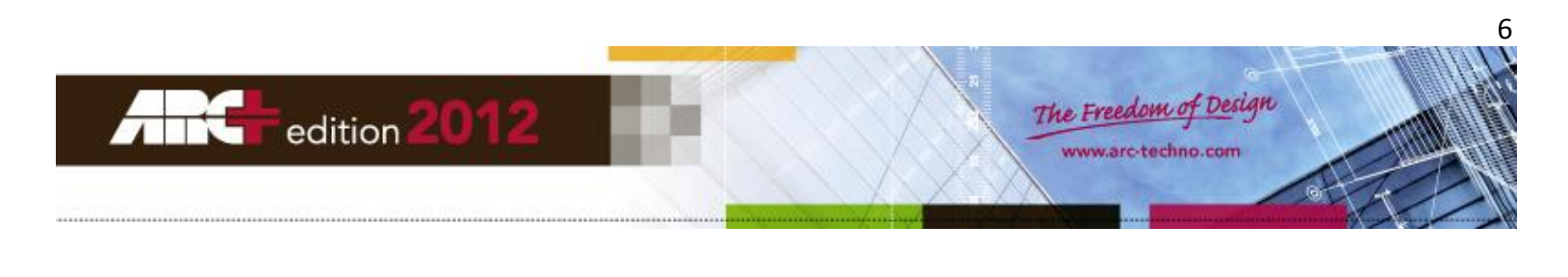

# Créer un nouveau style par échantillon

| OUT      | TLS Cotations [Edition Outil]                                                                                                    | LIGNE | S        |                                                            |   |        |
|----------|----------------------------------------------------------------------------------------------------|-------|----------|------------------------------------------------------------|---|--------|
| <i>~</i> | Lignes et arcs<br>Polygones<br>Solides et Formes<br>Hachures/Motifs/Remplissage<br>Murs<br>Ouvertures<br>Escalier<br>Toit<br>Terrain<br>Dalle<br>Catalogues<br>Objets/Blocs/Groupes<br>Images |       |          |                                                            |   |        |
|          | Cotations                                                                                                    | F     | <b>₩</b> | Définir attributs de cotation                              | 1 | Ctrl+b |
|          | Options •                                                                                                    |       |          | Administrer les Styles                                     |   |        |
| -        |                                                                                                    | _     |          | Créer un nouveau style par Echantillon                     |   |        |
|          |                                                                                                    |       | 1:100    | Appliquer le Style par échantillon<br>Echelle de référence |   |        |

- Sélectionnez « Créer un nouveau style par Echantillon »
- Sélectionnez la cotation à échantillonner
- Entrez le nom du nouveau style

IMPORTANT : la cotation échantillon qui a permis de créer le style par échantillon ne prend pas le style en tant qu'attribut.

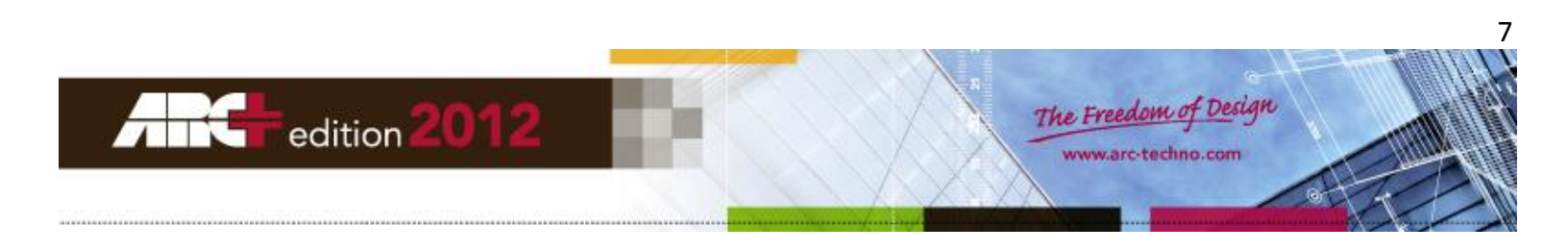